## How to insert a featured product?

01. Click on Catalog> Categories / Products

02. Double click on the category in which the product is registered, after loading the category page, click once on the registered product, in the Highlight column click on the Green ball to activate the featured product.

03. After loading the page select the expiration date of the featured product, and click the Insert button.

The product will be viewed by the expiration date on the Featured Products page.

Video: <u>https://www.youtube.com/watch?v=001UO9aaGEo&feature=youtu.be</u>

Unique solution ID: #1775 Author: MFORMULA Last update: 2017-03-21 21:24